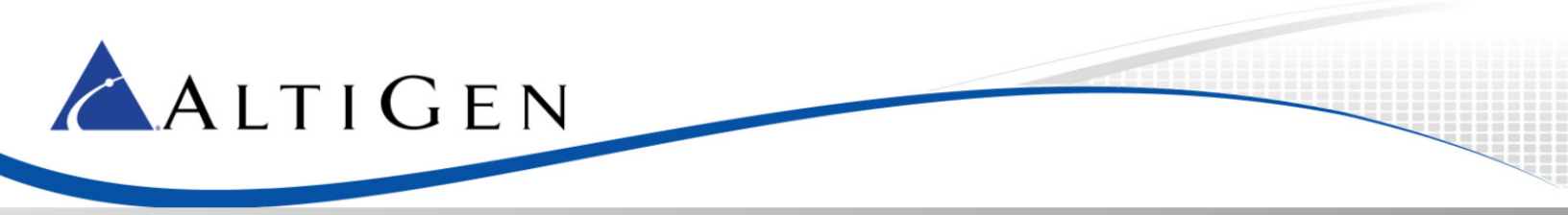

MAX Communication Server Release 7.5

> Quality of Service Configuration Guide

June 11, 2015

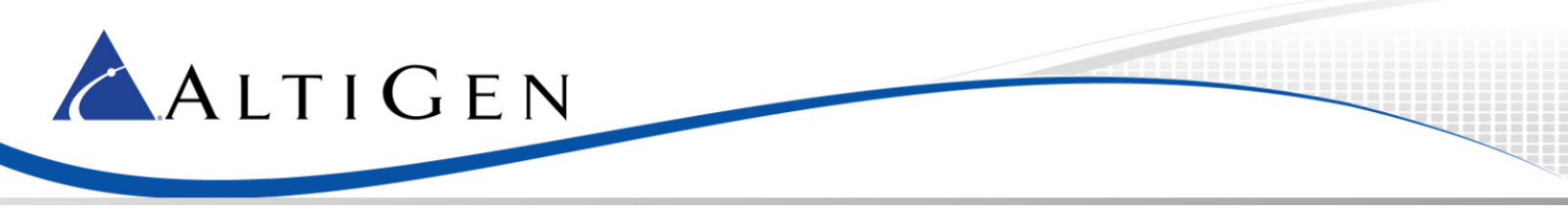

This document describes how to add QoS tags for MaxCS RTP packets. These procedures have been validated on MaxCS Release 7.5.

## Configure the MaxCS Server

- 1. Open the Local Group Policy Editor on the MaxCS server: In Windows, click **Start**. In the Search box, enter **gpedit.msc** and press **Enter**.
- 2. Open MMC: In Windows, click Start. In the Search box, enter mmc and press Enter.
- 3. On the *File* menu, click Add/Remove Snap-in. In the dialog box, click Group Policy Object Editor and click Add.

| nap-in                     | Vendor        | <u> </u>      | Console Root | Edit Extensions   |
|----------------------------|---------------|---------------|--------------|-------------------|
| ActiveX Control            | Microsoft Cc  |               |              |                   |
| Authorization Manager      | Microsoft Co  |               |              | Remove            |
| Certificates               | Microsoft Co  |               |              |                   |
| Component Services         | Microsoft Cc  |               |              | Move <u>U</u> p   |
| Computer Management        | Microsoft Cc  |               |              |                   |
| Device Manager             | Microsoft Cc  |               |              | Move <u>D</u> own |
| Disk Management            | Microsoft an  | <u>A</u> dd > |              |                   |
| Event Viewer               | Microsoft Cc  |               |              |                   |
| Folder                     | Microsoft Cc  |               |              |                   |
| Group Policy Object Editor | Microsoft Cc  |               |              |                   |
| IP Security Monitor        | Microsoft Cc  |               |              |                   |
| IP Security Policy Manage  | Microsoft Cc  |               |              |                   |
| Link to Web Address        | Microsoft Cc. | •             |              | Ad <u>v</u> anced |
| cription                   |               |               |              |                   |
| cription:                  |               |               |              |                   |

Figure 1: The Add or Remove Snap-ins dialog box

- 4. In the next dialog box, click **Browse**.
- 5. You can click either **This computer** to edit the Local Group Policy object, or click **Users** to edit Administrator, Non-Administrator, or per-user Local Group Policy objects.
- 6. Click Ok. Click Finish.
- 7. Switch back to the Local Group Policy Editor. In the left pane, expand Local Computer Policy > Computer Configuration > Windows Settings.
- 8. Right-click Policy-based QoS and select Create new policy.

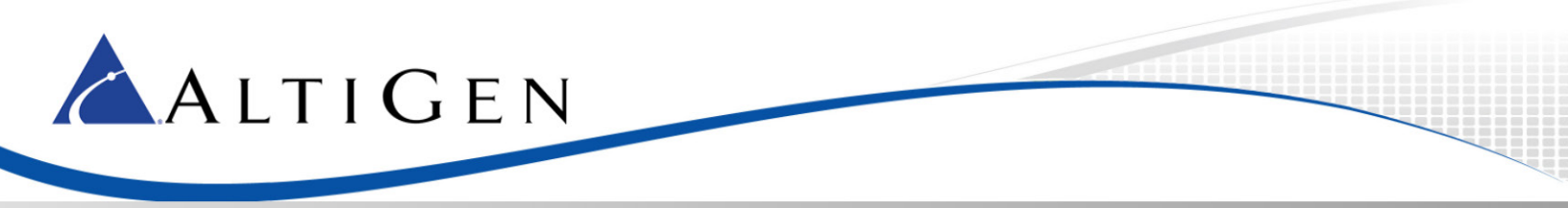

| 🗐 Local Group Policy Editor                                                                    |                            |                       |                  |          | _ 🗆 🗙       |
|------------------------------------------------------------------------------------------------|----------------------------|-----------------------|------------------|----------|-------------|
| File Action View Help                                                                          |                            |                       |                  |          |             |
| 🗢 🔿 🖄 🖬 🔒                                                                                      |                            |                       |                  |          |             |
| <ul> <li>Local Computer Policy</li> <li>Mean Policy</li> <li>Computer Configuration</li> </ul> | on                         | Policy Name           | Application Name | Protocol | Source Port |
| ⊞                                                                                              |                            |                       |                  |          |             |
|                                                                                                | on Policy<br>/Shutdown)    |                       |                  |          |             |
|                                                                                                | 5                          |                       |                  |          |             |
|                                                                                                | Create new p<br>Advanced Q | oolicy<br>oS settings |                  |          |             |
| -                                                                                              | View                       |                       |                  |          |             |
|                                                                                                | Export List                |                       |                  |          |             |
|                                                                                                | Help                       |                       |                  |          |             |
|                                                                                                |                            |                       |                  |          |             |
| Policy-based QoS                                                                               |                            | <u>   </u>            |                  |          |             |

Figure 2: The Local Group Policy Editor window

9. In the new window, enter a policy name and specify a DSCP value from 0-63. Click **Next**.

| Policy-based QoS                                                                                                    | X |
|----------------------------------------------------------------------------------------------------|---|
| Create a QoS policy<br>A QoS policy applies a Differentiated Services Code Point (DSCP) value, throttle rate, or both to<br>outbound TCP, UDP, or HTTP response traffic.<br>Policy name:<br>AltiGen_QoS |   |
| Specify DSCP Value:                                                                                                    |   |
| Specify Outbound Throttle Rate:                                                                                                    |   |
| Learn more about QoS Policies                                                                                                    |   |
| < Back Next > Cancel                                                                                                    |   |

Figure 3: Enter a name for the policy and a DSCP value

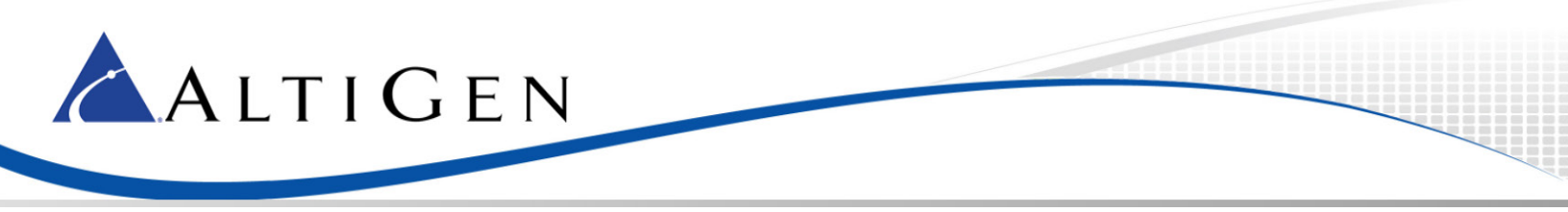

10. Select **All applications** and then click **Next**.

| Policy-based QoS                                                                                                    |
|----------------------------------------------------------------------------------------------------|
|                                                                                                    |
| This QoS policy applies to:                                                                                                    |
| All applications                                                                                                    |
| O Only applications with this executable name:                                                                                                    |
|                                                                                                    |
|                                                                                                    |
| Example: application.exe or %ProgramFiles%\application.exe                                                                                              |
| Only <u>H</u> TTP server applications responding to requests for this URL:                                                                              |
| Include subdirectories and files                                                                                                    |
| Example: http://myhost/training/ or https://*/training/<br>Example of non-standard TCP port: http://myhost:8080/training/ or https://myhost:*/training/ |
| Learn more about QoS Policies                                                                                                    |
|                                                                                                    |
| < <u>₿</u> ack <u>N</u> ext > Cancel                                                                                                    |

Figure 4: Specify the policy applies to all applications

11. Select Any source IP address and Any destination IP address in this panel and click Next.

| Policy-based QoS                                                                                                    |  |  |  |  |
|----------------------------------------------------------------------------------------------------|--|--|--|--|
| Specify the source and destination IP addresses.<br>A QoS policy can be applied to outbound traffic that is from a source or to a destination IP (IPv4 or<br>IPv6) address or prefix. For HTTP response traffic, the destination IP address or prefix denotes the<br>client(s) that issued the HTTP request. |  |  |  |  |
| This QoS policy applies to:                                                                                                    |  |  |  |  |
| Any source IP address                                                                                                    |  |  |  |  |
| ○ <u>O</u> nly for the following source IP address or prefix:                                                                                                    |  |  |  |  |
|                                                                                                    |  |  |  |  |
| This QoS policy applies to:                                                                                                    |  |  |  |  |
| Any destination IP address                                                                                                    |  |  |  |  |
| ○ Only for the following destination IP address or prefix:                                                                                                    |  |  |  |  |
|                                                                                                    |  |  |  |  |
| Example for a host address: 1.2.3.4 or 3ffe:ffff::1<br>Example for an address prefix: 192.168.1.0/24 or fe80::1234/48                                                                                                    |  |  |  |  |
| Learn more about QoS Policies                                                                                                    |  |  |  |  |
| < <u>B</u> ack <u>N</u> ext > Cancel                                                                                                    |  |  |  |  |

Figure 5: Specify source and destination IP addresses

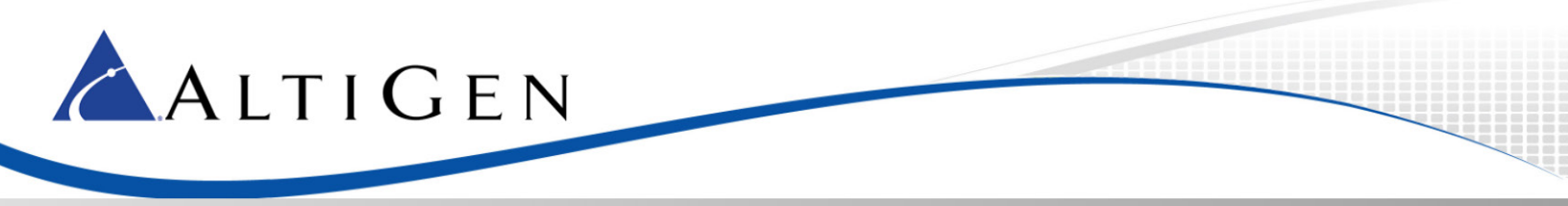

12. Open MaxCS Administrator. Obtain the port range (in the *Local Ports* column) in the **Current Resource Statistics** window.

| hh               | Current Resource Statistics |                 |         |        |            | <b>— — ×</b>                               |                 |
|------------------|-----------------------------|-----------------|---------|--------|------------|--------------------------------------------|-----------------|
| Kefresh Interval |                             |                 |         |        |            |                                            |                 |
| Contamina ID     | G.711 only resources        |                 |         |        |            | G.711 / G.722 / G.723 / G.729 <b>k</b> eso |                 |
| Galeway ID       | Total                       | Active<br>6.711 | Total   | A<br>G | .711       | Active<br>G.722                            | Active<br>G.723 |
| 00               | 200                         | 0               | 0       |        | 0          | 0                                          | 0               |
| <                |                             |                 |         |        |            |                                            |                 |
| acket JB Pao     | cket loss Total Packe       | t los Max Packe | t koss  | Jitter | Local Port | 5                                          | Kemote IP 🔨     |
| -                | -                           | -               | -       | -      | 49664/5    |                                            | -               |
| · ·              | -                           | -               | -       | -      | 49666/7    |                                            | -               |
| -                | -                           | -               | -       | -      | 49668/9    |                                            | -               |
| -                | -                           | -               | -       | -      | 49670/1    |                                            | -               |
| -                | -                           | -               | -       | -      | 49672/3    |                                            | -               |
| -                | -                           | -               | -       | -      | 49674/5    |                                            | -               |
| -                | -                           | -               | -       | -      | 49676/7    |                                            | -               |
| -                | -                           | -               | -       | -      | 49678/9    |                                            | -               |
| -                | -                           | -               | -       | -      | 49680/1    |                                            | -               |
| -                | -                           | -               | -       | -      | 49682/3    |                                            | -               |
| -                | -                           | -               | -       | -      | 49084/5    |                                            | -               |
| -                | -                           | -               | -       | -      | 49080/7    |                                            | -               |
|                  | -                           | -               | -       | _      | 49000/9    |                                            | -               |
|                  | _                           | -               | _       |        | 49692/3    |                                            |                 |
| <                |                             |                 |         |        |            |                                            | >               |
|                  |                             |                 | -       |        |            |                                            |                 |
| Gateway ID       | Meet e confere              | nce Messbe      | r Count |        |            |                                            | ^               |
| 00               | 00.00                       |                 | 0       |        |            |                                            | =               |
| 0 00             | 00:01                       |                 | -<br>0  |        |            |                                            |                 |
| 00               | 00:03                       | 0               | 0       |        |            |                                            |                 |
| 0 00             | 00:04                       | C               | 0       |        |            |                                            |                 |
| 0 00             | 00:05                       | C               | 0       |        |            |                                            |                 |
| 0 00             | 00:06                       | C               | 0       |        |            |                                            | ~               |
| JL               |                             |                 |         |        | _          |                                            |                 |

Figure 6: MaxCS Administrator Current Resource Statistics

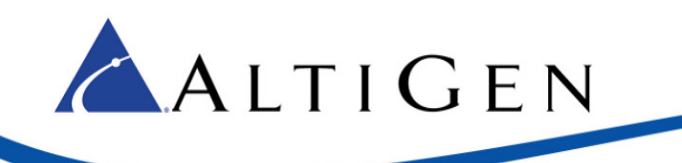

- 13. Switch back to the QoS policy window.
  - A. Select **UDP** for the protocol.
  - B. Select **From this source port number or range** and enter the port range from step 12.
  - C. Select To any destination port.
  - D. Click Finish.

| Policy-b                                                                                                    | ased QoS                                                     |
|----------------------------------------------------------------------------------------------------|--------------------------------------------------------------|
| Specify the protocol and port numbers.<br>A QoS policy can be applied to outbound traffic u<br>range, or a destination port number or range. | sing a specific protocol, a source port number or            |
| Select the protocol this QoS policy applies to:                                                                                              |                                                              |
| Specify the source port number:                                                                                                    |                                                              |
| O From any source port                                                                                                    |                                                              |
| • From this source port number or range:                                                                                                    | 49664:50062                                                  |
|                                                                                                    | Example for a port: 443<br>Example for a port range: 137:139 |
| Specify the destination port number:                                                                                                    |                                                              |
| • To any destination port                                                                                                    |                                                              |
| $\bigcirc$ To this destination port number or range:                                                                                         |                                                              |
|                                                                                                    |                                                              |
| Learn more about QoS Policies                                                                                                    |                                                              |
|                                                                                                    | < <u>B</u> ack Finish Cancel                                 |

Figure 7: Set QOS options

## Configure Each MaxAgent Client System

Repeat the steps listed in the previous section on each MaxAgent client system: add the policy with the same steps, but use port number 30000.

## Notes

If you had a Windows client machine on which you are pushing Policy Based QoS, and you noticed in a subsequent network trace that the DSCP value is 0x00, perform these steps:

1. If you need to make DSCP values to take effect on the adapter which does not have Domain access, you need to add the following registry on the system:

HKEY\_LOCAL\_MACHINE\SYSTEM\CurrentControlSet\services\Tcpip\QoS

Type: REG\_SZ

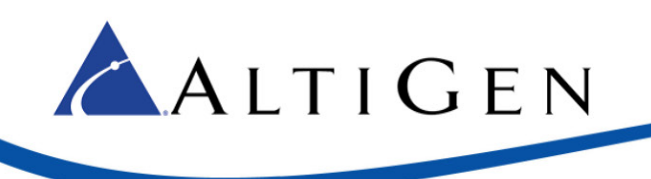

Name: Do not use NLA

Value: 1

Create the key "QoS" if it does not exist.

After you create the QoS registry key, reboot the computer.

2. If step 1 does not work, create an additional registry entry:

HKEY\_LOCAL\_MACHINE\SYSTEM\CurrentControlSet\services\Tcpip\Parameters] "DisableUserTOSSetting"=dword:00000000

Reboot the server and check the behavior.

If the system belongs to a domain, log in as a domain user; logging in as the local administrator or a user will not work.